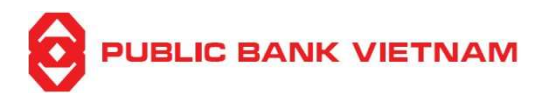

# PBVN Smart OTP Application - User Guide

#### Contents

|    |      |                                                               | Page |
|----|------|---------------------------------------------------------------|------|
| 1. | Do   | ownload & Install PBVN Smart OTP application on Mobile Device | 2    |
| 2. | Sn   | nart OTP Activation                                           | 3    |
|    | 2.1. | Activate Smart OTP by scanning QR code                        | 4    |
|    | 2.2. | Activate Smart OTP by Authorization Code input                | 5    |
|    | 2.3. | Smart OTP Activation for multiple Internet Banking Accounts   | 7    |
| 3. | Sn   | nart OTP Deactivation                                         | 9    |
|    | 3.1. | Scope                                                         | 9    |
|    | 3.2. | Procedures                                                    | 9    |
| 4. | Us   | ing PBVN Smart OTP application                                | 13   |
|    | 4.1. | E-commerce transaction                                        | 13   |
|    | 4.2. | Other transactions                                            | 16   |
|    | а.   | Scan QR code                                                  | 17   |
|    | b.   | By inputting Transaction Code                                 | 20   |
| 5. | PF   | <b>3VN Smart OTP Settings</b>                                 | 24   |
|    | 5.1. | Manage biometric protection                                   | 24   |
|    | 5.2. | Change Passcode                                               | 25   |
|    | 5.3. | Online time synchronization                                   |      |
|    | 5.4. | Add new Smart OTP Account                                     |      |
|    | 5.5. | Rename Smart OTP Account                                      |      |
|    | 5.6. | Deactivate Smart OTP Account                                  | 27   |
|    | 5.7. | Change language                                               | 27   |

#### Note:

- Corporate Customers must use PBVN Smart OTP application as transaction verification method
- Individual Customers
  - For Internet Banking, individual customers can use PBVN Smart OTP application or Smart-OTP function in PBVN's Mobile Banking Application (PB engage VN). PBVN Smart OTP application is not usable if you have activated Smart-OTP function in PBVN's Mobile Banking Application (PB engage VN). Customers can only activate 01 type of Smart OTP at a time
  - For Mobile Banking, individual customers can only use the Smart-OTP function in PBVN's Mobile Banking Application (PB engage VN).

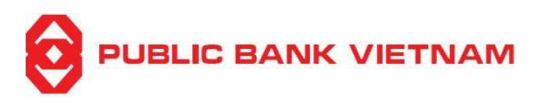

#### 1. Download & Install PBVN Smart OTP application on Mobile Device

<u>Step 1</u>: Access the mobile device, go to **Play Store** application (for devices using Android operating system) or **App Store** application (for devices using iOS operating system)

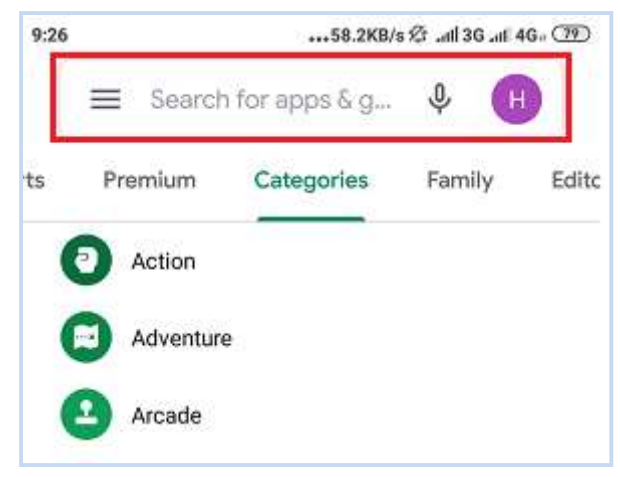

# Step 2: Type "PBVN Smart OTP" into the Search Bar

Step 3: Select PBVN Smart OTP application, download and install the application

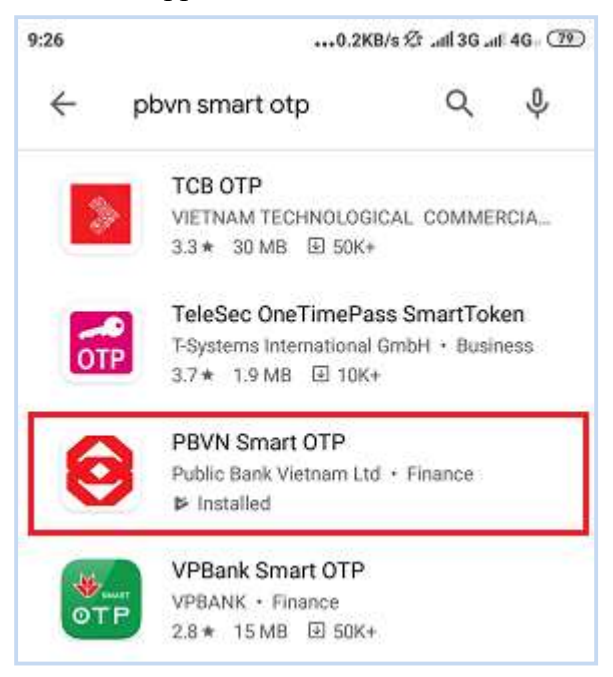

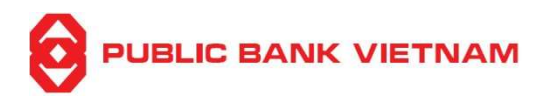

#### 2. Smart OTP Activation

\*Note: Your mobile device must be connected to the Internet to activate Smart OTP

<u>Step 1</u>: Log on to PBVN Internet Banking at: <u>https://ebank.publicbank.com.vn/</u>. Key in Username, password and Captcha code to enter Internet Banking profile

| Login to PBVN's Internet Banking<br>Wednesday, 31 July 2024 16:15:40                                   | New to PBVN-eBanking? <ul> <li><u>Register</u></li> <li><u>E-Banking Registration</u></li> <li><u>Get Started</u></li> <li>Torm and Conditions</li> </ul> |  |  |
|----------------------------------------------------------------------------------------------------|----------------------------------------------------------------------------------------------------|--|--|
| Username<br>Password                                                                                   |                                                                                                    |  |  |
| Please disable Vietnamese keystroke                                                                    | Need help?                                                                                                    |  |  |
| Login                                                                                                  |                                                                                                    |  |  |
| If you suspect that your account is compromised, click here to deactivate your PBVN's e-Banking access | Contact PBVN                                                                                                    |  |  |

<u>Step 2</u>: Click [Smart OTP]  $\rightarrow$  [Smart OTP Activation] on the left side of the Internet Banking home screen

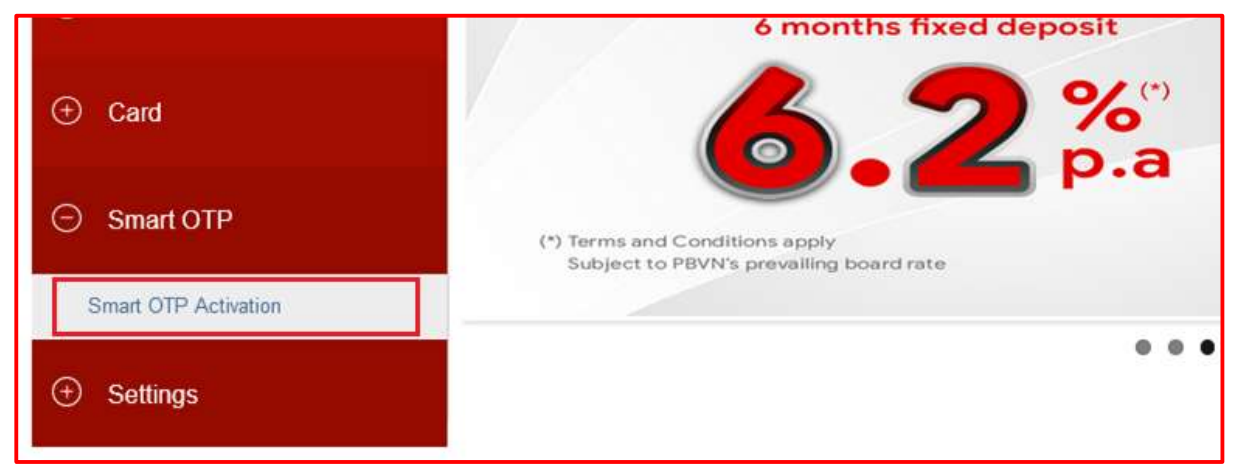

<u>Step 3</u>: After successful registration, enter verification code received via SMS and E-banking password:

|                      |                      | PBVN Smart-OTP – User Guide     |                  |                 |  |  |
|----------------------|----------------------|---------------------------------|------------------|-----------------|--|--|
|                      | E.                   | Hotline: 1800-599-930           | Feedback         | Change password |  |  |
| Account Inquiry      | SMART OTP ACTIVATION |                                 |                  |                 |  |  |
| Online Fixed Deposit |                      | E-Ban<br>Verification Character | c Authentication |                 |  |  |
| Transfer             |                      | E-Banking Password              |                  |                 |  |  |
| Bills Payment        |                      |                                 | Activation       |                 |  |  |

<u>Step 4</u>: Click [Activation]. Quick Response Code (QR Code) and 03 information fields: Token Serial Number, Authorization Code & Activation Code will be displayed:

|                      | Hotline: 1800-599-930 | Feedback    | Change password  | dhaanh           | 🔒 Sign out | * |
|----------------------|-----------------------|-------------|------------------|------------------|------------|---|
| Account Inquiry      | SMART OTP ACTIVATION  |             |                  |                  |            |   |
| Online Fixed Deposit | QR Code               | Mobile Auth | entication       |                  | 1          |   |
| + Transfer           | Or u                  | Authorizat  | ion Code<br>Code | 416467<br>092999 |            |   |
| Bills Payment        |                       |             |                  |                  |            |   |

There are 02 options to activate PBVN Smart OTP: Scan QR code or Input Authorization Code

#### 2.1.Activate Smart OTP by scanning QR code

Note: If this option is selected, the device used to perform the Internet Banking transaction and the device used for Smart OTP verification cannot be the same device. The device used to perform Internet Banking transaction must be a separate device from the device using the PBVN Smart OTP to scan QR code

<u>Step 4 (cont)</u>: Open PBVN Smart OTP application installed on Mobile device. Select [QR Code]

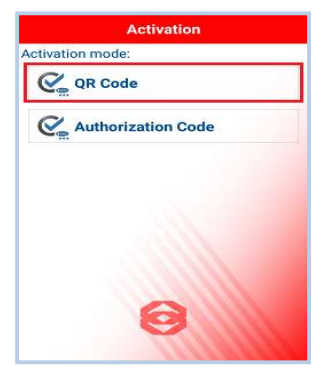

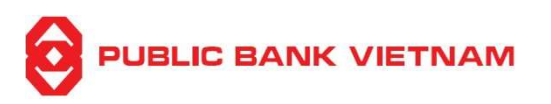

<u>Step 5</u>: The device screen will automatically activate Camera mode. Place the device to scan the QR code on the Internet Banking screen

PBVN Smart OTP app will prompt Passcode creation:

| Activation                        |
|-----------------------------------|
| Smart OTP Passcode                |
| Create your Passcode.             |
| Confirmation Passcode             |
| Enter your confirmation Passcode. |
| ок                                |
|                                   |
|                                   |
|                                   |
|                                   |
|                                   |
|                                   |
|                                   |
|                                   |
|                                   |

<u>Step 6</u>: Create Smart OTP passcode and re-enter the passcode in the Confirmation Passcode field to finish the activation process

## 2.2. Activate Smart OTP by Authorization Code input

<u>Step 4 (cont)</u>: Open PBVN Smart OTP application installed on Mobile device. Select [Authorization Code]

| Activation         |
|--------------------|
| Activation mode:   |
| QR Code            |
| Kathorization Code |
|                    |
|                    |
|                    |
|                    |
| 0                  |
| e                  |
|                    |

<u>Step 5</u>: The device screen will display:

PUBLIC BANK VIETNAM

**PBVN Smart-OTP** – User Guide

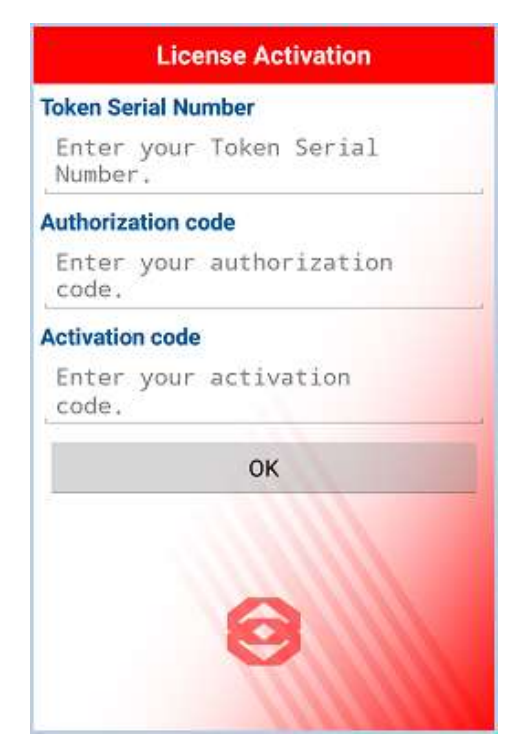

<u>Step 6</u>: Enter 03 information fields - Token Serial Number, Authorization Code and Activation Code as displayed on the Internet Banking screen. Press **[OK]** to proceed.

The device screen will prompt Smart OTP passcode creation:

| Activation                        |
|-----------------------------------|
| Smart OTP Passcode                |
| Create your Passcode.             |
| Confirmation Passcode             |
| Enter your confirmation Passcode. |
| ОК                                |
|                                   |
|                                   |
|                                   |
|                                   |
|                                   |
|                                   |
|                                   |
|                                   |
|                                   |

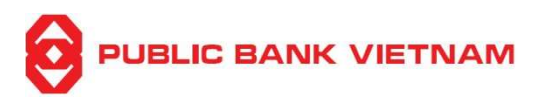

<u>Step 7</u>: Create Smart OTP passcode and confirm the passcode to finish the activation process. The device screen will display:

| Public Bank Viet Nam - Smart OTP 💮 |
|------------------------------------|
| 🛵 отр                              |
| Transaction code                   |
| QR Code                            |
|                                    |
|                                    |
|                                    |
| $\Theta$                           |
|                                    |

## 2.3. Smart OTP Activation for multiple Internet Banking Accounts

If you wish to activate Smart OTP for multiple Internet Banking Accounts on a single mobile device, please perform the following:

<u>Step 8</u>: Log on to Internet Banking via another Internet Banking Account belonging to you and register for Smart OTP as per Section 2 above.

<u>Step 9</u>: Activate Smart OTP as per steps 1 to 3 in Section 2. The Internet Banking screen displays:

|                      | Hotline: 1800-599-930 | Feedback        | Change password   | dhaanh           | 🔒 Sign out | * |
|----------------------|-----------------------|-----------------|-------------------|------------------|------------|---|
| Account Inquiry      | SMART OTP ACTIVATION  |                 |                   |                  |            |   |
| Online Fixed Deposit | QR Code<br>记忆是《神母》    | Mobile Auth     | entication        |                  | 1          |   |
| (+) Transfer         | Or u                  | sing Authorizat | tion Code<br>Code | 263498<br>800564 |            |   |

Step 10: On PBVN Smart OTP application, press the icon to open Setting Menu. Select [Add new Smart OTP account]

PUBLIC BANK VIETNAM

**PBVN Smart-OTP** – User Guide

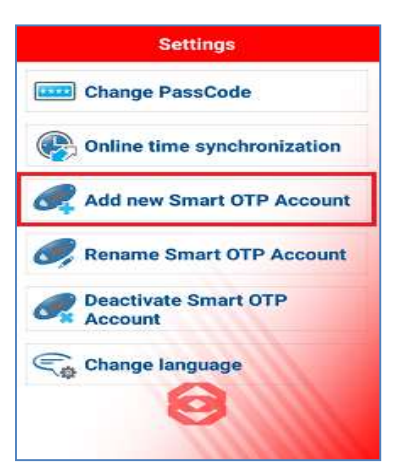

The screen will display:

| tivation  |
|-----------|
|           |
|           |
| tion Code |
|           |
|           |
|           |
|           |
| 11112     |
|           |
|           |

<u>Step 11</u>: Select either **[QR Code]** or **[Authorization Code]** and perform similar steps as per Item 2.1 or 2.2 of Section 2 as per above.

PBVN Smart OTP application screen displays:

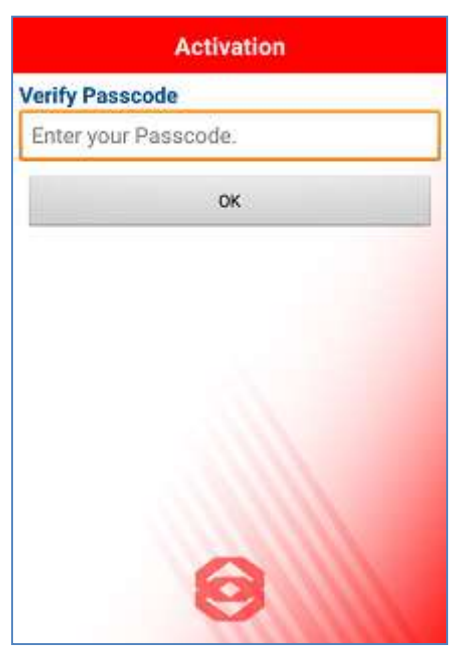

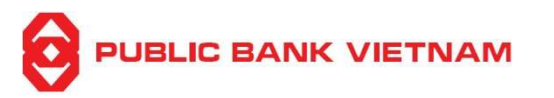

<u>Step 12</u>: Enter the Passcode created during the Smart-OTP activation for the first Internet Banking account for verification and complete the process.

\*Note:

- For your easier reference and usage, you are recommended to change the account name after adding new Internet Banking IDs (refer to item 5.5 for steps to rename your account)
- Smart OTP for a single Internet Banking account can only be activated on a single mobile device (cannot be activated on multiple devices)

## 3. Smart OTP Deactivation

## 3.1. Scope

Smart OTP can be deactivated due to:

- Forget/Enter wrong Smart OTP passcode exceeding 05 times when verifying transactions
- Lost/Change PBVN Smart OTP installed device

Note:

- If the Smart OTP installed device is <u>lost/changed</u>; please follow the below procedures from **Step 4**
- If Smart OTP passcode *is forgotten*, please follow the below procedures from **Step 1**
- If Smart OTP passcode <u>is keyed in wrongly more than 05 times</u>, the Smart OTP application will be automatically deactivated. Please follow the below procedures from Step 4

## 3.2. Procedures

<u>Step 1</u>: Open PBVN Smart OTP application on mobile device. If Smart OTP has been activated, the screen will be display:

PUBLIC BANK VIETNAM

**PBVN Smart-OTP** – User Guide

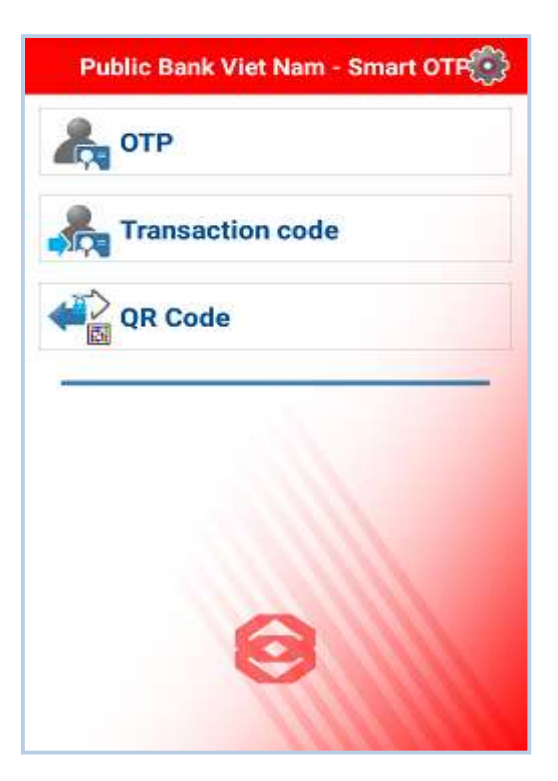

Step 2: Press the icon to open Setting Menu. Select [Deactivate Smart OTP Account]

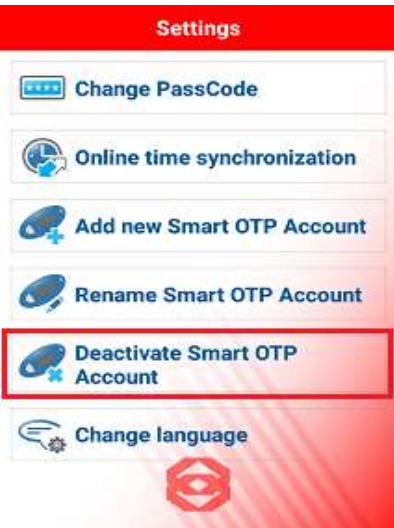

<u>Step 3</u>:

a. If Smart OTP application is connected to a single Internet Banking Account

The system will prompt for confirmation. Press [Yes] to proceed

| You are about to deactivate<br>Smart OTP. Do you want to<br>confirm? |  |
|----------------------------------------------------------------------|--|
| Yes                                                                  |  |
| No                                                                   |  |

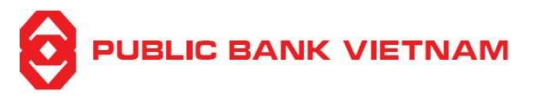

b. If Smart OTP application is connected to multiple Internet Banking Accounts

The system will display the list of accounts connected. Select the account you wish to deactivate the Smart OTP:

| Select an account |   |  |  |
|-------------------|---|--|--|
| ID no 1           |   |  |  |
| ID no 2           |   |  |  |
|                   |   |  |  |
|                   |   |  |  |
|                   |   |  |  |
|                   |   |  |  |
|                   |   |  |  |
|                   | A |  |  |
|                   | S |  |  |

The system will prompt for confirmation. Press [Yes] to proceed

| 0:13 | 0.0KB/s:⊉ .efl40                                                     |
|------|----------------------------------------------------------------------|
|      | Select an account                                                    |
| ID   | no 1                                                                 |
| ID   | no 2                                                                 |
|      | You are about to deactivate<br>Smart OTP. Do you want to<br>confirm? |
|      | Yes                                                                  |
|      | No                                                                   |
|      | 0                                                                    |

<u>Step 4</u>: Log on to PBVN Internet Banking website at the link: <u>https://ebank.publicbank.com.vn/</u>. Key in Username, password and Captcha code to enter Internet Banking account

| PUBLIC BANK VIETNAM                                                                                              | PBVN Smart-OTP – User Guid                    |
|----------------------------------------------------------------------------------------------------|-----------------------------------------------|
| Login to PBVN's Internet Banking<br>Wednesday, 31 July 2024 16:15:40                                             | New to PBVN-eBanking?                         |
| Username                                                                                                    | E-Banking Registration                        |
| Password Ø                                                                                                    | <u>Get Started</u> <u>Term and Conditions</u> |
| Please disable Vietnamese keystroke                                                                              | Need help?                                    |
| Captcha code 8d3BF3                                                                                              | <u>E-Banking Modification</u> <u>FAQ</u>      |
|                                                                                                    | ► <u>Support</u>                              |
| Login                                                                                                    | Forgot Password                               |
| If you suspect that your account is compromised, click <u>here</u> to<br>deactivate your PBVN's e-Banking access | ► Contact PBVN                                |
|                                                                                                    |                                               |

<u>Step 5</u>: Click [Smart OTP] - [Smart OTP Deactivation] on the left side of the Internet Banking home screen

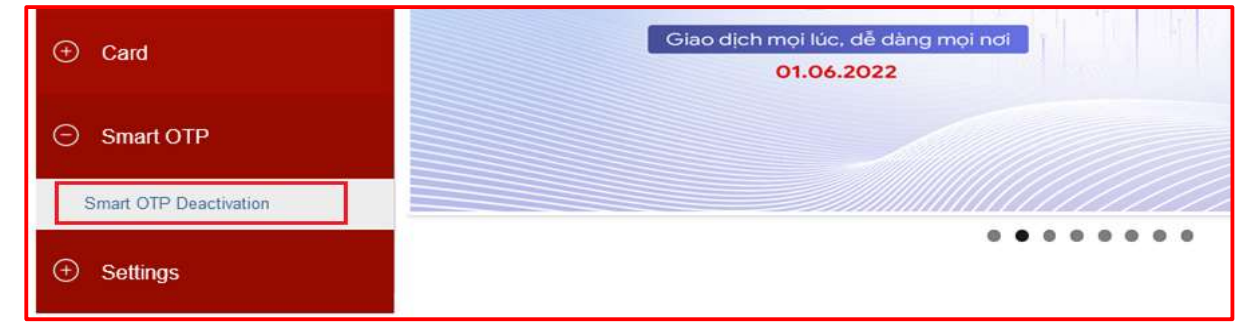

# Step 6: Click [Smart OTP Deactivation]

 $\boldsymbol{\wedge}$ 

| PUBLIC BANK VIETNAM  | Hotline: 1800-599-930  | Feedback               | Change password |  |
|----------------------|------------------------|------------------------|-----------------|--|
| Account Inquiry      | SMART OTP DEACTIVATION |                        |                 |  |
| Online Fixed Deposit | Sme                    | Smart OTP Deactivation |                 |  |
| + Transfer           |                        |                        |                 |  |

Step 7: Enter the verification code received via SMS and E-banking password. Click [Submit]

|                      | VIETNAM                | PB                                         | VN Smart-O              | TP – User Guide |
|----------------------|------------------------|--------------------------------------------|-------------------------|-----------------|
| PUBLIC BANK VIETNAM  | 70                     | Hotline: 1800-599-930                      | Feedback                | Change password |
| Account Inquiry      | SMART OTP DEACTIVATION |                                            |                         |                 |
| Online Fixed Deposit |                        | Smar                                       | OTP Deactivation        |                 |
| Transfer             |                        | Token Serial Number<br>Token Status        | FEB1968271<br>Activated |                 |
| ④ Bills Payment      |                        | Device Type Name<br>Verification Character | IOS                     |                 |
| Online Tax Payment   |                        | E-Banking Password                         | Submit                  |                 |

After successfully deactivating Smart-OTP, customer's Internet Banking will turn back to the home page.

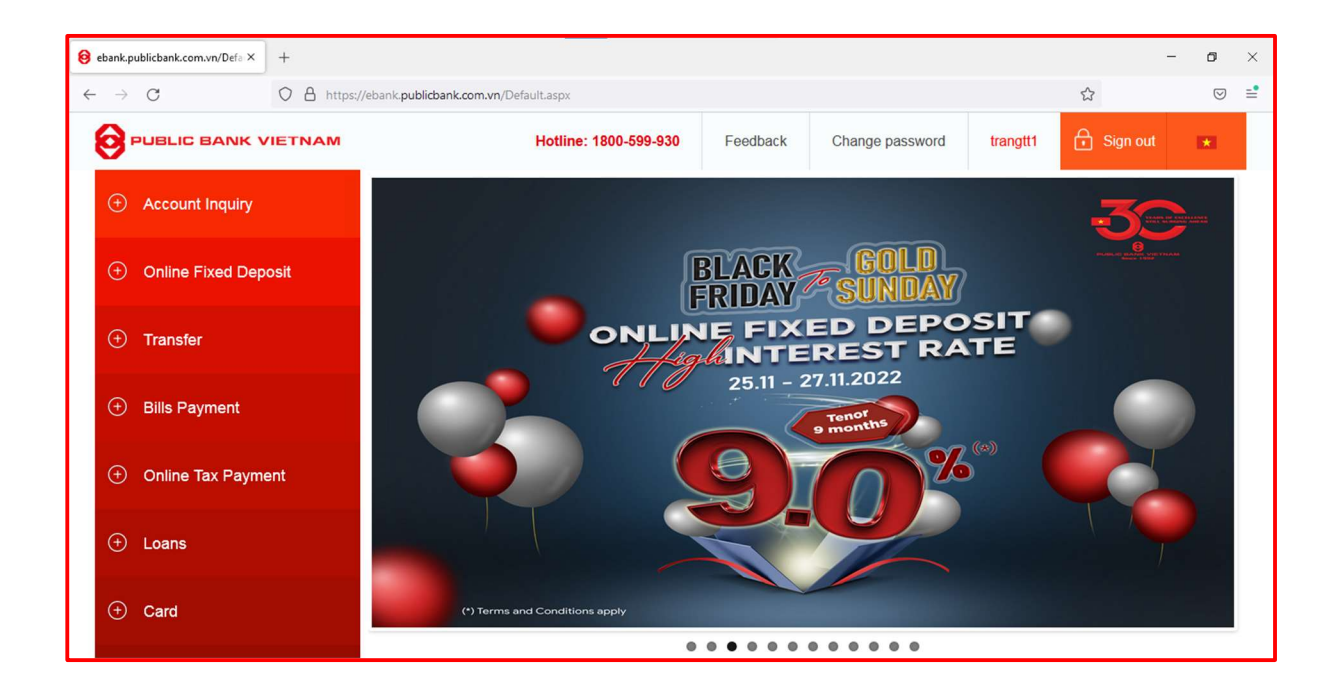

## 4. Using PBVN Smart OTP application

*4.1. E-commerce transaction* Example:

PBVN/ML/BOD/10/2024

~

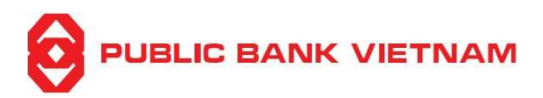

| Một kết nổi. Mội thanh toán. | Inong tin dơn hang         Dơn hàng ::         Thanh toan ma don hang #1         Giá trị thanh toán ::         400,000.00 VND         Nhà cung cấp dịch vụ :: |
|------------------------------|----------------------------------------------------------------------------------------------------|
|                              | <ul> <li>Chọn phương thức thanh toán</li> <li>Thể quốc tế :: VISA (200) I III III III IIII IIII IIII IIIII IIII</li></ul>                                     |
|                              | Nhập mã sau :: 3HSB6M                                                                                                    |
|                              | Húy Thanh toán                                                                                                    |

Please perform the following steps to use Smart OTP for verification of E-commerce transactions (purchasing of fly ticket, movie ticket etc.):

<u>Step 1</u>: Open PBVN Smart OTP application on mobile device. If Smart OTP has been activated, the screen will display:

| Public Bank Viet Nam - Smart OTP |
|----------------------------------|
| 🛵 отр                            |
| Transaction code                 |
| QR Code                          |
|                                  |
|                                  |
|                                  |
| $\Theta$                         |

Step 2: Select [OTP]

*i.* If your Smart OTP application is connected to a single Internet Banking Account The device screen will display:

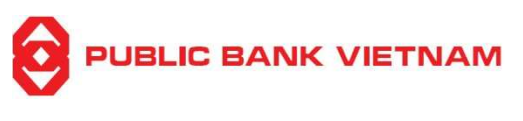

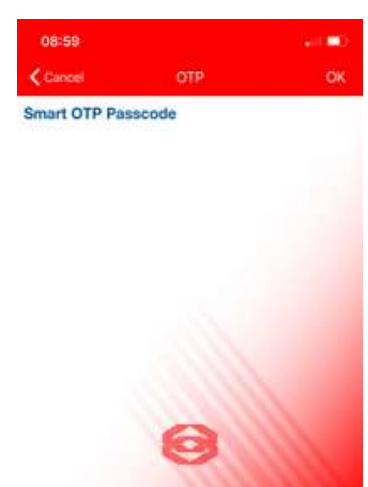

*ii. If your Smart OTP application is connected to multiple Internet Banking Accounts* The device screen will display the list of account you have created at *Item 2.3, Section 2* above:

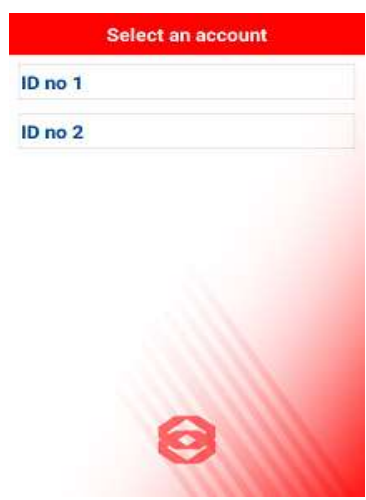

Select the account used to execute the transaction. The device screen will display:

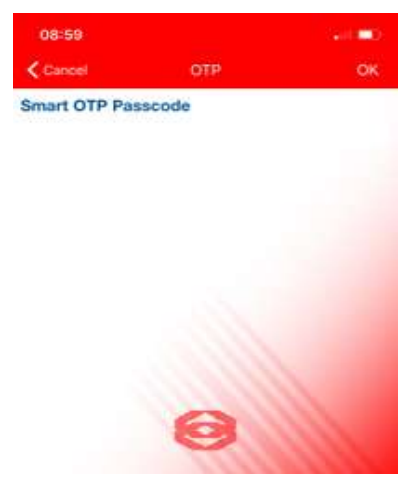

<u>Step 3</u>: Enter Smart OTP passcode which was created during the activation process and press **[OK]**. The device screen will display a 06-digit serial number:

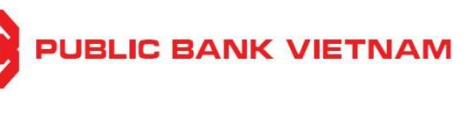

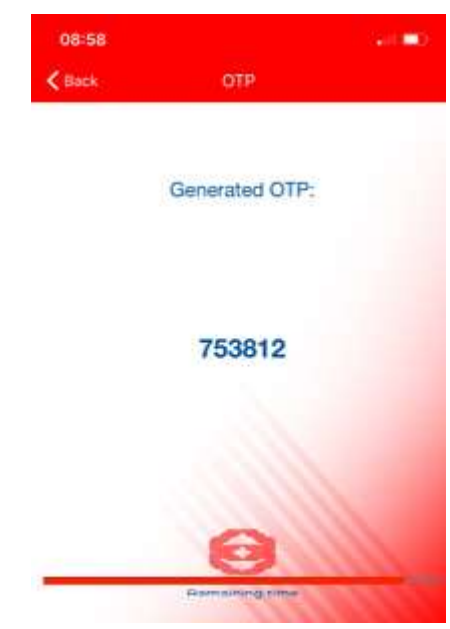

<u>Step 4</u>: Enter the serial number chain into the **OTP** box on E-commerce transaction screen. Click **[Pay]** to finish

| NAPAS PAYM                   | IENT GATEWAY                                                                                                    |                       |
|------------------------------|----------------------------------------------------------------------------------------------------|-----------------------|
| Một kết nội. Mọi thanh toán. | Thông tin đơn hàng         Đơn hàng ::         Thanh toan ma don hang #1         Giá trị thanh toán ::         400,000.00 VND         Nhà cung cấp dịch vụ ::                                                          |                       |
|                              | Chọn phương thức thanh toán<br>Thế quốc tế :: VISA 💮 📰 111 🕬<br>Thế ATM, tài khoản mở tại Ngân hàng Việt Nam<br>Ngân hàng/thể thanh<br>toán :: Publicbankvietnam<br>Nhập OTP :: ••••••<br>Nhập mã sau :: 3HSB6M 3HSB6M | PUBLIC BANK VIETNAM   |
|                              | PV COMO<br>BARK OF LELIC RATE OF LINA CONTINUE SAIGONBANK SAIGONBANK<br>Copyright © 2016 NAPAS, All rights reserved                                                                                                    | mbank ScABank VTPBank |

#### 4.2. Other transactions

Once Smart OTP is activated, the system will display a square which contains Quick Response Code (QR Code) and Transaction Code during transaction verification

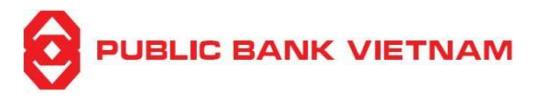

when making transactions such as fund transfer, bill payment, FD online placement etc via PBVN Internet-Banking:

| Beneficiary bank    | Ngan hang SinoPac 🔹                                      |              |  |  |  |
|---------------------|----------------------------------------------------------|--------------|--|--|--|
| City/Province       | Thanh pho Ho Chi Minh 🔹                                  |              |  |  |  |
| Branch name         | Branch name Ngan hang SinoPac CN TP HCM List of branches |              |  |  |  |
| CREDIT ACCOUNT/CARD | 1111                                                     |              |  |  |  |
| Beneficiary         | CUSTOMER B                                               |              |  |  |  |
| ID No               | 0123456789                                               |              |  |  |  |
| Issuer Date         | 01/01/2020                                               |              |  |  |  |
| lssuer              | Hanoi                                                    |              |  |  |  |
| DETAILS OF PAYMENT  |                                                          |              |  |  |  |
| Value date          | 17/06/2022                                               |              |  |  |  |
| Currency            | VND                                                      | ×            |  |  |  |
| Amount              | 9,765,000                                                |              |  |  |  |
| Details of charges  | Ourselves OBeneficiary OSharing                          |              |  |  |  |
| Transaction detail  | Transfer                                                 |              |  |  |  |
| Verify Transaction  | QR Code<br>Transaction Co<br>OTP                         | de 338488    |  |  |  |
|                     |                                                          | Submit Close |  |  |  |

There are 02 options to obtain OTP verification code: Scan QR code or input Transaction Code

#### a. Scan QR code

Reminder: If this option is selected, the device used to perform the Internet Banking transaction and the device used for Smart OTP verification cannot be the same device. The device to perform Internet Banking transaction must be a separate device from the device using the PBVN Smart OTP to scan QR code

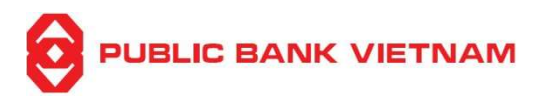

<u>Step 1</u>: Open PBVN Smart OTP application on mobile device. If Smart OTP has been activated, the screen will display:

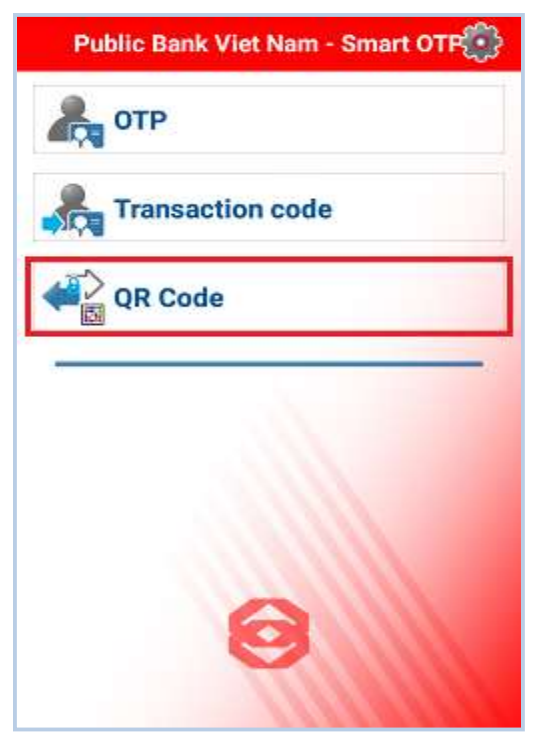

<u>Step 2</u>: Select **[QR Code]**. The device screen will activate Camera mode. Place the screen to scan the QR code on Internet Banking screen. The device screen will display transaction detail and prompt to enter Smart OTP passcode:

| Secure Transac                                        | tion TDS QRCode               |  |  |  |  |
|-------------------------------------------------------|-------------------------------|--|--|--|--|
| Transaction Detail -                                  | Thong tin giao dich           |  |  |  |  |
| Receiver_NguoiNhan CUSTOMER B                         |                               |  |  |  |  |
| Account_TaiKhoan                                      | 1111                          |  |  |  |  |
| Amount_SoTien 9,765,000                               |                               |  |  |  |  |
| Currency_LoaiTien                                     | VND                           |  |  |  |  |
| Bank_NganHang                                         | Ngan hang SinoPac             |  |  |  |  |
| Description_MoTa                                      | Transfer                      |  |  |  |  |
| Please read carefully the transa<br>Smart OTP Passcod | ection before validating<br>E |  |  |  |  |
| Enter your Smart O                                    | TP passcode.                  |  |  |  |  |
|                                                       | Ok                            |  |  |  |  |
|                                                       | 3                             |  |  |  |  |

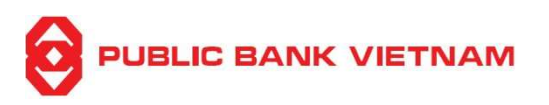

<u>Step 3</u>: Enter Smart OTP passcode which has been created during the Smart OTP activation and press **[OK]**. The device screen will display a serial number (verification code):

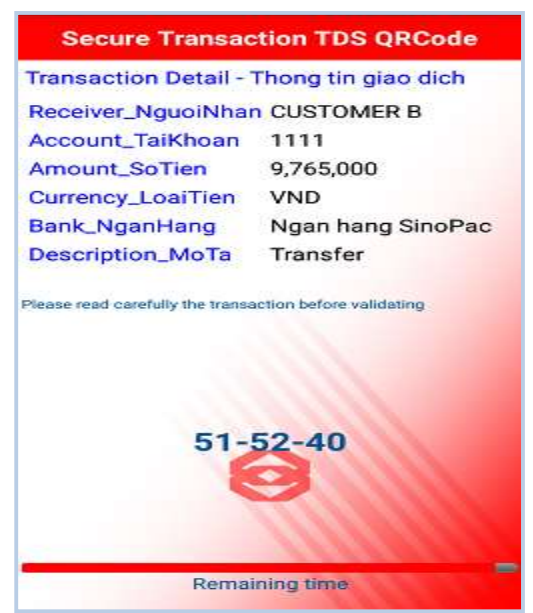

Note: You may opt to use biometric verification as an alternative to keying Smart OTP passcode. If you have activated biometric verification (please refer to the below Item 5.1 in Section 5 for details), the system will verify your biometric identification before the verification code is generated

| CUSTOMER B<br>111<br>9,765,000<br>/ND<br>Igan hang SinoPac<br>ransfer    |
|--------------------------------------------------------------------------|
| 111<br>9,765,000<br>/ND<br>Igan hang SinoPac<br>Transfer                 |
| 9,765,000<br>/ND<br>Igan hang SinoPac<br>ransfer<br>nn before validating |
| /ND<br>Igan hang SinoPac<br>Transfer<br>In before validating             |
| Igan hang SinoPac<br>'ransfer<br>m before validating                     |
| ransfer                                                                  |
| m before validating                                                      |
|                                                                          |
|                                                                          |

• If Smart OTP passcode is keyed-in wrongly exceeding 05 times, the verification code won't be generated and the PBVN Smart OTP application will be deactivated. Please deactivate Smart OTP on Internet Banking (as per instructions on Section 3 of this Guide). Proceed by re-activating to reset the PBVN Smart OTP passcode (as per instructions on Section 2 of this Guide)

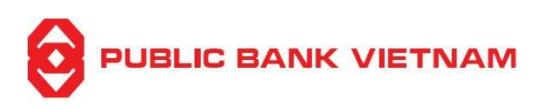

Step 4: Enter the serial number chain into the OTP box on Internet Banking screen

#### Click [Submit]

| DETAILS OF PAYMENT |                          |                  |        |                                                          |
|--------------------|--------------------------|------------------|--------|----------------------------------------------------------|
| Value date         | 17/06/2022               |                  |        |                                                          |
| Currency           | VND                      | •                |        |                                                          |
| Amount             | 9,765,000                |                  |        |                                                          |
| Details of charges | Ourselves OBeneficiary   | Sharing          |        |                                                          |
| Transaction detail | nsaction detail Transfer |                  |        |                                                          |
| Verify Transaction | QR Code                  | Transaction Code |        | <b>338488</b><br>515240<br>Note : Get OTP from Smart OTP |
|                    |                          |                  | Submit | Close                                                    |

*Note: This serial number is valid for only 60 seconds. Please repeat the process from Step 2 if time limit is exceeded* 

<u>Step 5</u>: The system request for transaction confirmation:

|                     |    | ×      |
|---------------------|----|--------|
| Are you sure to do? |    |        |
|                     |    |        |
|                     | ОК | Cancel |

Click **[OK]** to complete or **[Cancel]** to cancel the transaction.

#### b. By inputting Transaction Code

<u>Step 1</u>: Open PBVN Smart OTP application on mobile device. If Smart OTP has been activated, the screen will display:

| Public Bank Viet Nam - Smart OTR |
|----------------------------------|
| 🛵 отр                            |
| Transaction code                 |
| QR Code                          |
|                                  |
|                                  |
|                                  |
| 0                                |
|                                  |

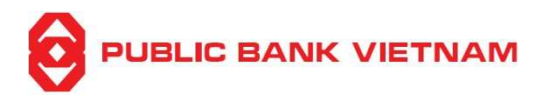

<u>Step 2</u>:

*i.* If your Smart OTP application is connected to a single Internet Banking Account Select [Transaction code]. The device screen will display:

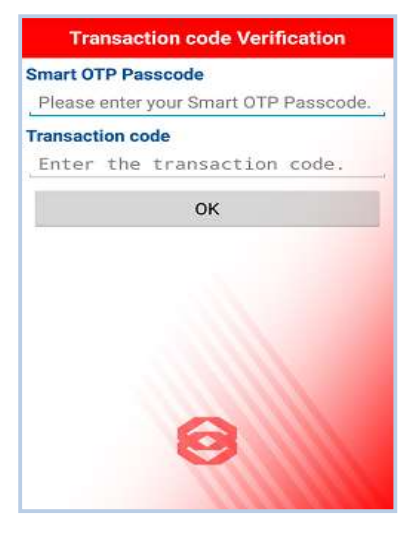

*ii. If your Smart OTP application is connected to multiple Internet Banking Accounts* 

Select **[Transaction code]**. The device screen will display the list of account you have created at *Item 2.3, Section 2* above:

| s       | elect an account                                                                                                    |
|---------|----------------------------------------------------------------------------------------------------|
| ID no 1 |                                                                                                    |
| ID no 2 |                                                                                                    |
|         |                                                                                                    |
|         |                                                                                                    |
|         |                                                                                                    |
|         |                                                                                                    |
|         |                                                                                                    |
|         | 0                                                                                                    |
|         | THE REAL PROPERTY OF THE PROPERTY OF THE PROPE |
|         |                                                                                                    |

Proceed by selecting the account used to execute the transaction. The screen will display:

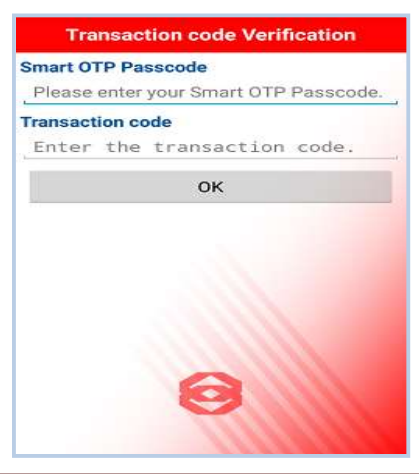

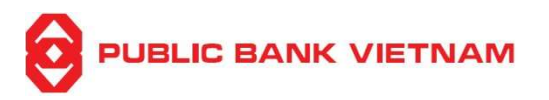

<u>Step 3</u>: Enter Smart OTP passcode which was created during the activation process and Transaction code on Internet Banking screen and press **[OK]** The screen will display a 06-digit serial number:

| Transaction code Verification |
|-------------------------------|
| Generated OTP:                |
| 323992                        |
| $\overline{\mathbf{O}}$       |
| Remaining time                |

\*Note: You may opt to use biometric verification as an alternative to keying Smart OTP passcode. If you have activated biometric verification (please refer to the below Item 5.1, Section 5 for details), the system will verify your biometric identification before the verification code is generated

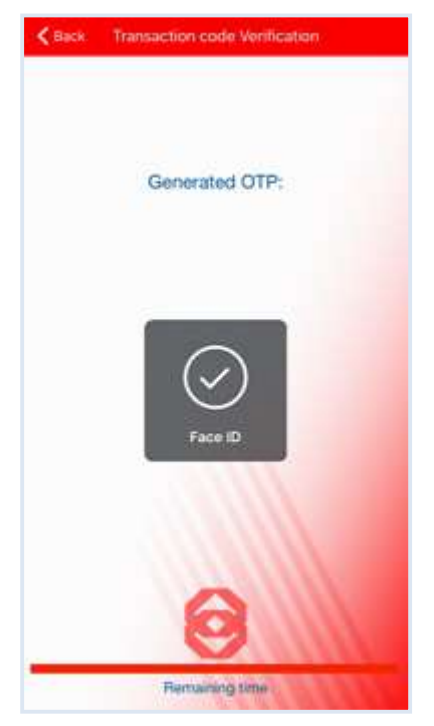

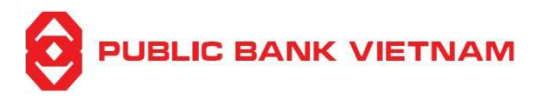

If the Smart OTP passcode is entered wrongly exceeding 05 times, the verification code won't be generated and the PBVN Smart OTP application will be deactivated. Please deactivate Smart OTP (as per instructions on Section 3 of this Guide). Proceed by re-activating to reset the PBVN Smart OTP passcode (as per instructions on Section 2 of this Guide).

| Step 4: Enter this serial number into the "OTP" | box on the Internet Banking screen |
|-------------------------------------------------|------------------------------------|
| Click [Submit]                                  |                                    |

| DETAILS OF PAYMENT |                               |                  |                                          |
|--------------------|-------------------------------|------------------|------------------------------------------|
| Value date         | 17/06/2022                    |                  |                                          |
| Currency           | VND                           | ٧                |                                          |
| Amount             | 9,765,000                     |                  |                                          |
| Details of charges | Ourselves Ourselves Ourselves | Sharing          |                                          |
| Transaction detail | Transfer                      |                  |                                          |
|                    | QR Code                       | Transaction Code | 338488                                   |
| Verify Transaction |                               | ОТР              | 323992<br>*Note : Get OTP from Smart OTP |
|                    |                               | s                | ubmit                                    |

*Note: This serial number is valid for only 60 seconds. Please repeat the process from Step 2 if time limit is exceeded.* 

<u>Step 5</u>: The system prompts for confirmation.

|                     | × |
|---------------------|---|
| Are you sure to do? |   |
|                     |   |

Click [OK] to complete or [Cancel] to cancel the transaction

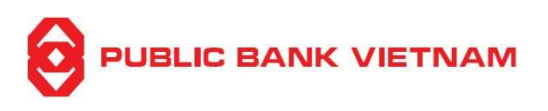

#### 5. PBVN Smart OTP Settings

Press the **W** icon at the PBVN Smart OTP application home screen to access the Settings Menu. There are several functions provided in the Menu as following:

 Settings

 Manage biometric protection

 Change PassCode

 Online time synchronization

 Add new Smart OTP Account

 Rename Smart OTP Account

 Deactivate Smart OTP

 Account

 Change Ianguage

#### 5.1. Manage biometric protection

*Note: This function is only available if your mobile device has biometric identification features (fingerprint or face recognition)* 

## <u>Step 1</u>: Click [Manage biometric protection]. The app will prompt:

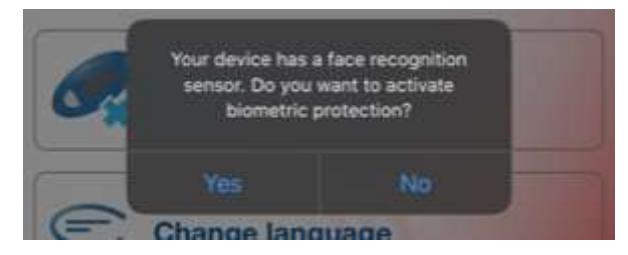

#### Step 2: Click [Yes] to proceed, the system displays:

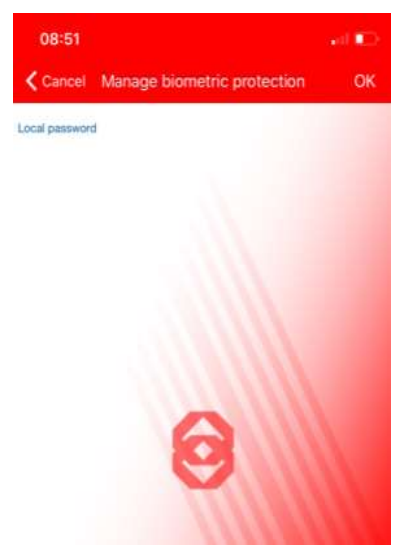

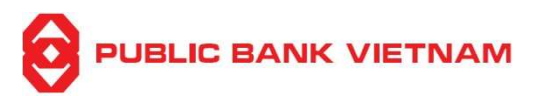

<u>Step 3</u>: Enter the passcode which was created during the activation process Click [**OK**] to finish

\*Note: Please access this function again if you wish to deactivate biometric protection. The system prompts:

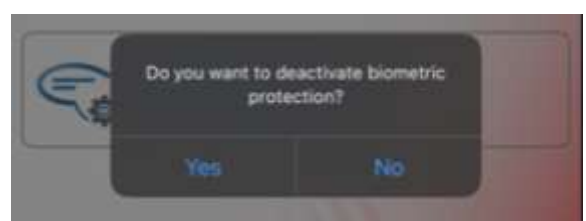

Click [Yes] to accept

## 5.2. Change Passcode

*Note: This function willbe hidden if you have activated biometric protection* <u>Step 1</u>: Click [Change Passcode]. The system displays:

| Change PassCode                     |
|-------------------------------------|
| Old PassCode                        |
| Please enter your current PassCode. |
| New PassCode                        |
| Please enter your new PassCode.     |
| Confirmation password               |
| Enter your confirmation PassCode.   |
| ОК                                  |
| 0                                   |

<u>Step 2</u>: Enter your current PassCode and new PassCode as per instruction displayed on the screen. Click **[OK]** to finish

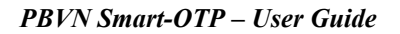

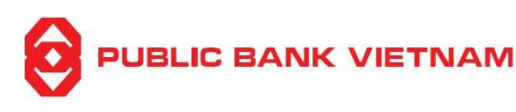

#### 5.3. Online time synchronization

If you sometimes encounter system error (disconnection, transaction failure etc.) during the process of Smart OTP application, it may occur due to time difference between your mobile device and the host server

Please click on **[Online time synchronization]** fix the error. If the synchronization is **successful**, the system will prompt:

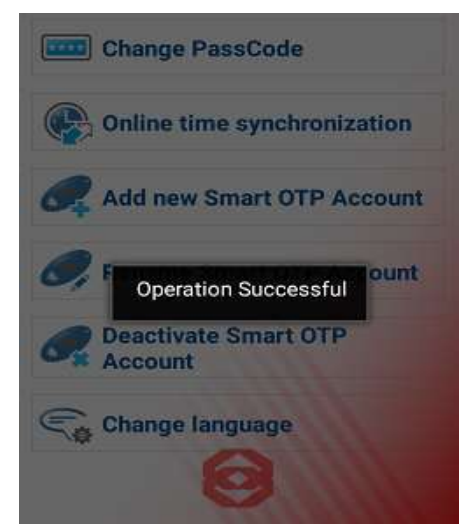

## 5.4.Add new Smart OTP Account

Please refer to the Item 2.3, Section 2 above

#### 5.5.Rename Smart OTP Account

If you wish to change your displayed account name for easier reference (especially when your Smart OTP application is connected to multiple Internet Banking accounts), click on **[Rename Smart OTP Account]** 

The system will display the list of accounts which is linked to the Smart OTP application

| Sele       | ct an account |
|------------|---------------|
| FDU5303906 |               |
| FDU5304325 |               |
|            |               |
|            |               |
|            |               |
|            |               |
|            |               |
|            | 0             |
|            | MILLIN        |

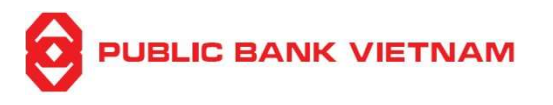

Select an account to rename and enter the preferred name. Click [OK] to finish

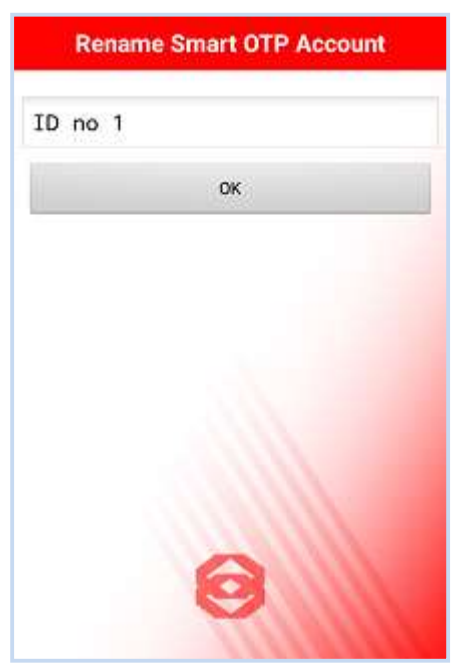

# 5.6.Deactivate Smart OTP Account

Please refer to Section 3 above

#### 5.7.Change language

Click [Change language] to select the preferred language. The application currently supports English and Vietnamese language

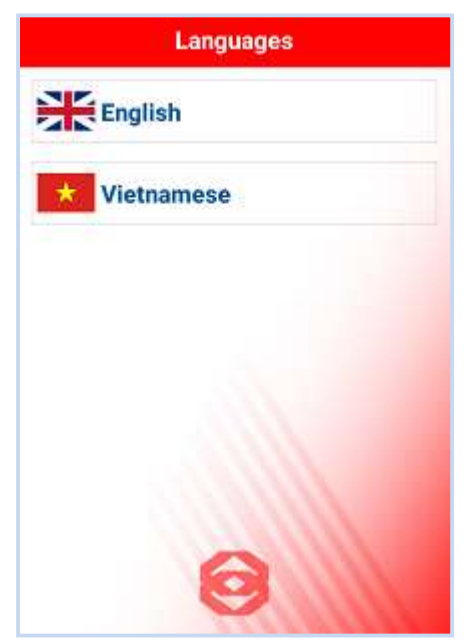